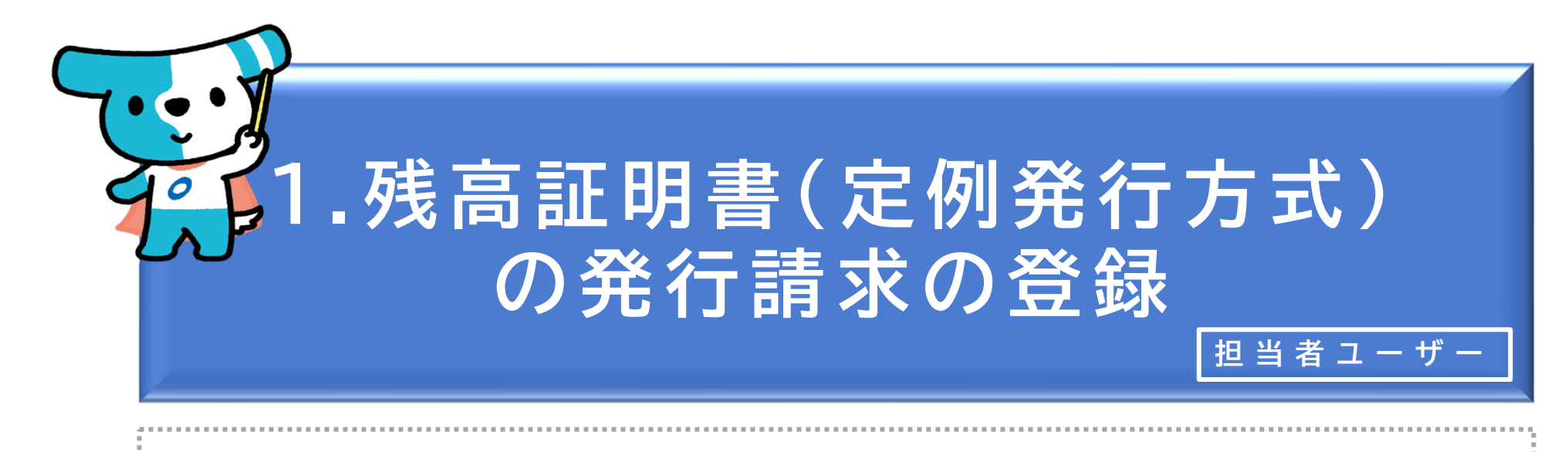

### <概要>

- ◆「残高証明書(定例発行方式)」は、請求日<u>以降</u>の定期的な日付または特定の日付を発行 基準日とする残高証明書の発行を請求する方式です。
  - ※上記のいずれの場合でも操作方法は同じです。なお、1回のみの発行を希望される場合には、残高証 明書の発行基準日の翌日以降に、当該発行条件を取消す必要があります(発行が不要になった場合は、 次回の発行基準日の到来前に取消す必要があります。)。
  - ※「残高証明書(定例発行方式)」は、でんさいライトのほか窓口金融機関においても発行請求を行う ことが可能です。
  - ※請求日<u>よりも前</u>の日付を発行基準日とする残高証明書の発行を請求する場合、「都度発行方式」での 請求となり、窓口金融機関に書面を提出する必要があります。
- ◆「残高証明書(定例発行方式)」は、発行基準日を4つまで登録することができ、基準日毎に郵送先を指定することが可能です(「記録住所」・「郵送専用住所」・「記録住所/郵送専用住所」のいずれかを選択。)。
- ◆「残高証明書(定例発行方式)」は、毎月、発行基準日について10日、20日、末日を締日 とし、各締日から原則として6銀行営業日後にでんさいネットから簡易書留で発送されます。

| でんさ | いライト お知らせ メニューヘ     |   | RTantoll         前回ログイン日時:           電債         太郎様         2024/05/22 22:26 | [+  | ログアウ |
|-----|---------------------|---|------------------------------------------------------------------------------|-----|------|
|     |                     |   |                                                                              | ヘルプ | )    |
|     | 各種お申込み              |   | 債権管理                                                                         |     |      |
|     | でんさいで支払う(発生)        | > | でんさい取引を承諾/拒否する                                                               | >   |      |
|     | でんさいを譲渡する           | > | でんさいの内容を確認する(開示)                                                             | >   |      |
|     | でんさいを割引に出す          | > | 支払予定を確認する                                                                    | >   |      |
|     | その他(でんさいの取消・内容の変更等) | > | 入金予定を確認する                                                                    | >   |      |
|     |                     |   |                                                                              |     |      |
|     | お申込内容管理             |   | 各種設定                                                                         |     |      |
|     | 取引状況を確認する           | > | 利用者の情報を確認する                                                                  | >   |      |
|     | 割引申込状況を確認する         | > | ユーザーの情報を確認する                                                                 | >   |      |
|     | 予約申込を取りやめる          | > | 通知情報を確認する                                                                    | >   |      |
|     |                     |   | 取引制限を設定する                                                                    | >   |      |
|     |                     |   | 相手先を登録する                                                                     | >   |      |
|     |                     |   | 残高証明書発行の手続き                                                                  | >   |      |
|     |                     |   | FAXサービスの手続き                                                                  | >   |      |
|     |                     |   | 各種設定状況を確認する                                                                  | >   |      |
|     |                     |   |                                                                              |     |      |

#### 操作ガイドはこちら🖸

各種手続き書類はこちらご お問合せ電話番号:0120-1234-5678 お問合せ受付時間:月曜日〜金曜日(祝日及び12/31〜1/3を除く) 9:00〜17:00 システム利用可能時間:月曜日〜金曜日(祝日及び12/31〜1/3を除く) 8:00〜19:00

Copyright C densal.net All Rights Reserved.

 担当者ユーザーがでんさいライトにログイン後、 トップ画面の「残高証明書発行の手続き」のボ タンをクリックします。

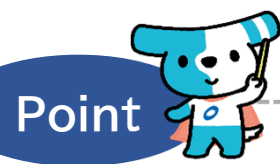

- ・残高証明書(定例発行方式)は、でんさいライト のほか窓口金融機関においても発行請求を行うこ とが可能です(請求方法は窓口金融機関において 異なります。)。
- ・残高証明書(定例発行方式)の発行に当たっては、
   窓口金融機関所定の手数料が必要となります(でんさいライトで発行請求を行った場合でも、窓口金融機関から手数料が課金されます。)。

| でんさい                                            | ・ライト (お知らせ) メニューヘ   |         | ② RTantoll<br>電債 太郎 様 | 前回ログイン日時:<br>2024/05/22 22:26 [→ ログアウト |  |  |
|-------------------------------------------------|---------------------|---------|-----------------------|----------------------------------------|--|--|
| 列                                               | <b>ڏ高証明書発行条件の入力</b> |         |                       |                                        |  |  |
|                                                 | 金融機関                | 支店      |                       |                                        |  |  |
|                                                 | でんさい銀行              | 本店      |                       |                                        |  |  |
|                                                 | 科目                  | 口座番号    |                       |                                        |  |  |
|                                                 | 当座                  | 3456789 |                       | 表示                                     |  |  |
|                                                 |                     |         |                       |                                        |  |  |
|                                                 |                     |         |                       |                                        |  |  |
|                                                 |                     |         |                       |                                        |  |  |
|                                                 |                     |         |                       |                                        |  |  |
|                                                 |                     |         |                       |                                        |  |  |
|                                                 |                     |         |                       |                                        |  |  |
|                                                 |                     |         |                       |                                        |  |  |
|                                                 |                     |         |                       |                                        |  |  |
| Consideration downed and All Dickers Deservined |                     |         |                       |                                        |  |  |

でんさいライトの決済口座の情報が表示されますので、「表示」のボタンをクリックします。

| でんさいライト 🐺 🛛 お知らせ 🛛 🖉 🖏 カ                     | 1 前回ログイン日時:<br>太郎 様 2024/05/22 22:26 [→ ログアウト | 残高証明基準月         残高証明基準日                                 |
|----------------------------------------------|-----------------------------------------------|---------------------------------------------------------|
| 残高証明書発行条件の入力                                 | <b>()</b> ヘルプ                                 | 残高証明書発行条件 4 条件をクリア                                      |
|                                              |                                               | 郵送先                                                     |
| 金融機関 支店                                      |                                               |                                                         |
| でんさい銀行 本店                                    |                                               | 残离証明基準月 残高証明基準日                                         |
| 料目         口座番号           当応         3456789 | 表示                                            |                                                         |
|                                              |                                               | 確認へ                                                     |
| <b>設定状況</b><br>設定状況 設定なし                     |                                               | Copyright © densal.net All Rights Reserved.             |
| 記錄住所情報                                       |                                               | ③ 残高証明書(定例発行方式)の現在の設定状況が表示さ                             |
| 宛名 株式会社電債製作所                                 |                                               | れますので、でんさいネットに登録している記録住所以                               |
| 修便業号 100-0001                                |                                               | 外の宛先(郵送専用住所)への発送を希望する場合、                                |
| 住所 東京部千代田区千代田 4 - 5 - 6                      |                                               | 「宛名」・「郵便番号」・「住所」を入力します。                                 |
| 郵送専用住所情報(記録住所以外に送付する場合は入力)                   |                                               |                                                         |
| 宛名                                           |                                               | ~~~· X                                                  |
| 郵便番号                                         | ×                                             | Point                                                   |
| ×                                            |                                               |                                                         |
| 住所                                           |                                               | ・郵便番号はハイノン(・)を除いた数字のみ入力してくたさい。                          |
|                                              | ×                                             |                                                         |
| 残高証明書発行条件1 条件をクリア                            |                                               | ④ 残高証明書の「郵送先」・「基準月」・「基準日」を選                             |
| 郵送先                                          |                                               | 択し、「確認へ」のボタンをクリックします。                                   |
|                                              |                                               |                                                         |
| 7ス(同紙·7)酸中/3<br>                             |                                               |                                                         |
|                                              |                                               | Point                                                   |
| 20、商証明書981794件2 条件をクリア<br>郵送先                |                                               | ・ 建 真 証 明 書 の 発 行 其 淮 ロ け れ つ 主 で 発 録 ま ス マ レ が で キ ま ま |
| V                                            |                                               |                                                         |
| 残高証明基準月 残高証明基準日                              |                                               | ・「郵送元」は「記録住別」・「郵送等用住別」・「記録住」                            |
| · v                                          |                                               | には監査法人等の住所を設定することも可能です。)                                |
| 残高証明書発行条件3 条件をクリア                            |                                               |                                                         |
| 郵送先                                          |                                               |                                                         |
|                                              |                                               | リックした後に、「確認へ」のボタンをクリックします。                              |
|                                              |                                               |                                                         |

118

| Image: Control (1)         Image: Control (1)         Image: Control (1) | でんさいライト 変 お知らせ メニューヘ                                                                                                    | ② RTanto11 前回ログイン日時:<br>電債 太郎 様 2024/05/22 22:26 [→ ロ | グアウト |                                                                                     |
|----------------------------------------------------------------------------------------------------|----------------------------------------------------------------------------------------------------|-------------------------------------------------------|------|-------------------------------------------------------------------------------------|
| NUTRENTER         RE ・         RE ・         DET ・         NUTRENTE ・         RETTERTET ・         RETTERTET ・         RETTERT ・         RETTERTET ・         RETTERTET ・         RETTERT ・         RETTERTET ・         RETTERT ・         RETTERT ・         RETTERT ・         RETTERTET ・         RETTERTET ・         RETTERTET ・         RETTERTET ・         RETTERTET ・         RETTERTET ・     <                                                                                                    | 入力内容の確認                                                                                                    | マールブ                                                  |      |                                                                                     |
|                                                                                                    | 郵送専用住所情報           宛名         -           翊使畢号         -           住所         - <b>双高証明書会行条件1</b> -           翊送売         記録住所           残濫証明書運貫         12月           残濫証明書運貫         月末日           残高証明書発行条件2         -           残濫印書運貫         -           残濫印書運貫         -           残濫記第         -           残濫距明書運貫         -           残濫記         -           残濫距明書運貫         -           残濫記第         -           残濫証明書單目         -           残濫記         -           残濫記         -           残濫記         -           残濫記         -           残濫記         -           残濫記         -           残濫記         -           残濫日         -           残濫売         -           残濫売         -           残濫売         -           残濫売         -           残濫売         -           残濫売         -           残濫売         -           残濫売         -           残濫売         - |                                                       |      | ⑤ 入力内容の確認画面が表示されますので、これ<br>まで入力した発行条件の内容に誤りがないか確<br>認し、問題がなければ「登録」のボタンをつ<br>リックします。 |

| でんさいライト お知らせ メニューヘ                      | RTantoll 前回ログイン日時:     電債 太郎 様 2024/05/22 22:25     E→ ログアウト |                                 |
|-----------------------------------------|--------------------------------------------------------------|---------------------------------|
| 我車區明基準月 -                               |                                                              |                                 |
| 我高証明基準日 -                               |                                                              |                                 |
| 残高証明書発行条件 3                             |                                                              |                                 |
| 郵送先 -                                   |                                                              |                                 |
| <sub>我要証明基</sub> 率月 - 残高詞<br>関          | 亚明書の発行条件の変更に<br>間する申請を行います                                   |                                 |
| 然在近的登津口 -                               | よろしいですか?                                                     | ⑥ 確認のダイアログが表示されますので、問題が         |
| 残高証明書発行条件4 キャンセ                         | ОК                                                           | なければ「OK」のボタンをクリックします。           |
| 教送先 -                                   |                                                              |                                 |
| 预承証明基準日 -                               |                                                              |                                 |
|                                         |                                                              | ~··· * X                        |
|                                         |                                                              | Point de la company             |
| Copyright                               |                                                              |                                 |
|                                         |                                                              | ● ・ここまでの操作で残高証明書(定例発行方式)の       |
|                                         | RTantoll 前回ログイン目的                                            | 発行請求の登録甲請の作業は完了となります。           |
|                                         | ● 電信 太郎 株 2024/05/22 2:26 は 日クテラト                            | ・登録を確定させるためには、 <u>引き続き、承認者</u>  |
| 我審証明臺準月 -                               |                                                              | <b>ユーザーによる承認の操作が必要</b> になります。   |
| · · · · · · · · · · · · · · · · · · ·   |                                                              | ※当日を発行基準日とする残高証明書の発行請求          |
| 残高証明書発行条件3                              |                                                              | を行う場合、承認者ユーザーが当日中に承認            |
| 载送先 -                                   |                                                              | の操作を行う必要があります。                  |
| 就產証明基準月 · 管理番号<2<br>確/                  | 240507001634>で申請しました<br>定のためには、別途、                           | ⇒本マニュアルの第3章4.を参照。               |
| → · · · · · · · · · · · · · · · · · · · | 者による承認が必要です                                                  | ・残高証明書の <b>発行条件が登録されている場合、当</b> |
| 残高証明書発行多                                | ок                                                           | 該基準日に定期的に証明書が発行され続けます。          |
| · · · · · · · · · · · · · · · · · · ·   |                                                              | そのため、1回のみの発行を希望される場合には、         |
| 预离証明基準日 -                               |                                                              | 残高証明書の発行基準日の翌日以降に、当該発行          |
|                                         |                                                              | 条件を取消す必要があります(発行が不要になっ          |
|                                         |                                                              | た場合は、次回の発行基準日が到来する前に取消          |
| Copyright                               |                                                              | 9 必要かめりより。)。                    |

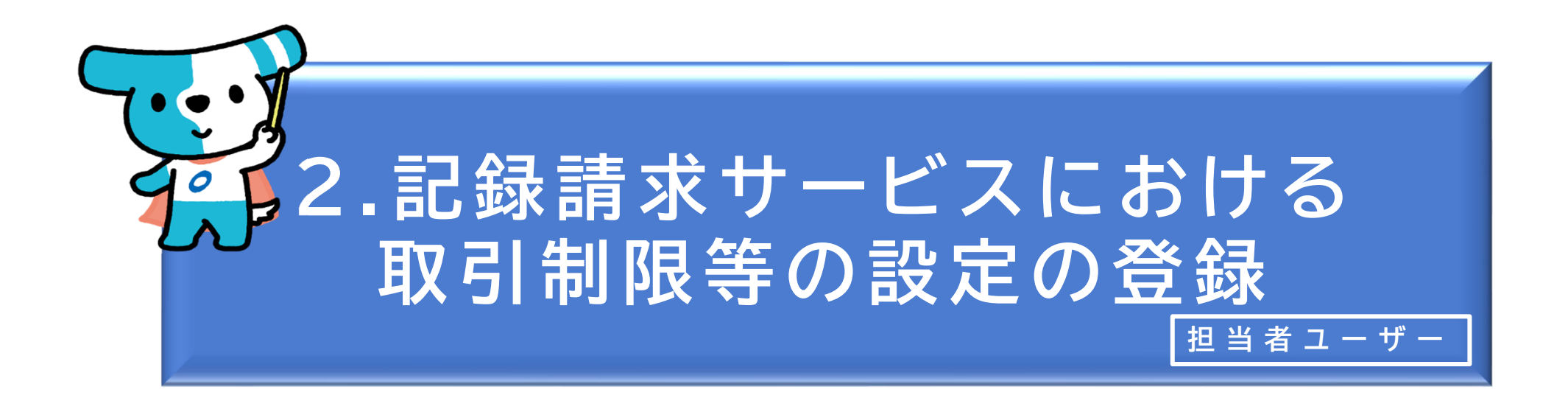

| <概要 | > |
|-----|---|
|-----|---|

◆ 自社のユーザーが行う発生記録請求・譲渡記録請求の金額・回数等について、 任意に制限を設定することが可能です。

◆不正利用が行われた場合の被害を最小限にする観点から、上限金額・上限回数 は必要最小限に設定することを推奨します。

(制限を設定することができる項目)

| <ol> <li>①発生記録請求(でんさい<br/>で支払う)</li> </ol> | <u>1件</u> 当たりの上限 <u>金額、1日</u> 当たりの上限 <u>金額、1日</u> 当たりの上限 <u>回数</u> |
|--------------------------------------------|--------------------------------------------------------------------|
| ②譲渡記録請求(でんさい<br>を譲渡する)                     | <u>1件</u> 当たりの上限 <u>金額、1日</u> 当たりの上限 <u>金額</u>                     |
| ③譲渡記録請求(でんさい<br>を譲渡する【受取側】)                | 「保証なし譲渡」(譲渡人が保証記録を付与していない譲渡記録請求)<br>を受け取る/受け取らない                   |

| でんさ | いライト お知らせ メニューヘ     |       |       | RTantoll         前回ログイン日時:           電債         太郎様         2024/05/22 22:26 | [→ □ | グアウ |
|-----|---------------------|-------|-------|------------------------------------------------------------------------------|------|-----|
|     |                     |       |       | 0                                                                            | ヘルプ  |     |
|     | 各種お申込み              |       |       | 債権管理                                                                         |      |     |
|     | でんさいで支払う(発生)        | >     |       | でんさい取引を承諾/拒否する                                                               | >    |     |
|     | でんさいを譲渡する           | >     |       | でんさいの内容を確認する(開示)                                                             | >    |     |
|     | でんさいを割引に出す          | >     |       | 支払予定を確認する                                                                    | >    |     |
|     | その他(でんさいの取消・内容の変更等) | >     |       | 入金予定を確認する                                                                    | >    |     |
|     |                     |       |       |                                                                              |      |     |
|     | お申込内容管理             |       |       | 各種設定                                                                         |      |     |
|     | 取引状況を確認する           | >     |       | 利用者の情報を確認する                                                                  | >    |     |
|     | 割引申込状況を確認する         | >     |       | ユーザーの情報を確認する                                                                 | >    |     |
|     | 予約申込を取りやめる          | >     |       | 通知情報を確認する                                                                    | >    |     |
|     |                     |       |       | 取引制限を設定する                                                                    | >    |     |
|     |                     |       |       | 相手先を登録する                                                                     | >    |     |
|     |                     |       |       | 残高証明書発行の手続き                                                                  | >    |     |
|     |                     |       |       | FAXサービスの手続き                                                                  | >    |     |
|     |                     |       |       | 各種設定状況を確認する                                                                  | >    |     |
|     |                     |       |       |                                                                              |      |     |
|     |                     | 操作ガイト | 514.7 | 5612                                                                         |      |     |

#### 各種手続き書類はこちら2 お問合せ電話番号:0120-1234-5678

お問合せ受付時間:月曜日〜金曜日(祝日及び12/31〜1/3を除く) 9:00〜17:00 システム利用可能時間:月曜日〜金曜日(祝日及び12/31〜1/3を除く) 8:00〜19:00

Copyright © densai.net All Rights Reserved.

## 担当者ユーザーがでんさいライトにログイン後、 トップ画面の「取引制限を設定する」のボタン をクリックします。

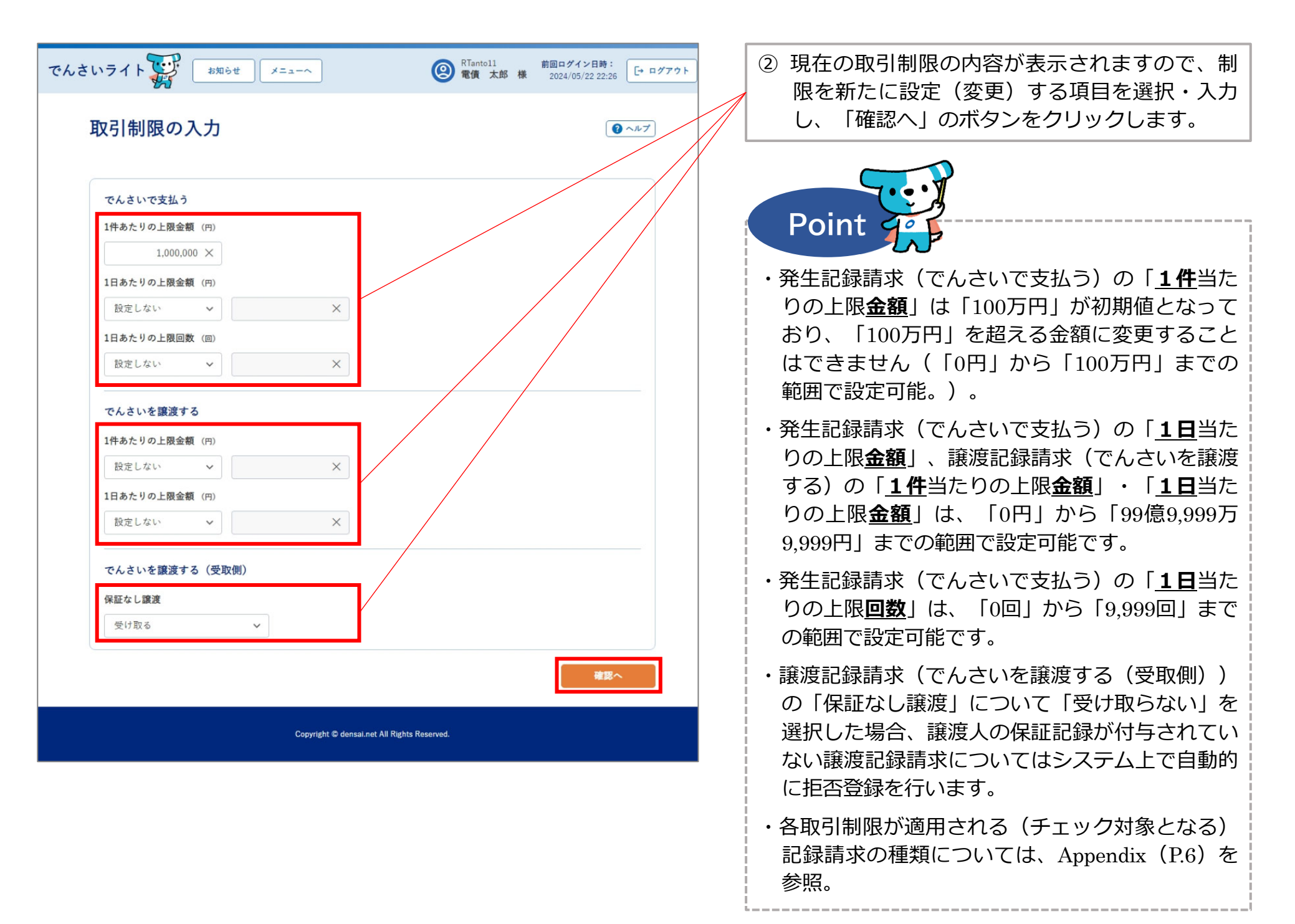

| でんさいライト<br><sup>*知らせ</sup> ×=ユーヘ<br>入力内容の確認                                                                                                    | RTantoll 前回ログイン日時:     2024/05/22 22:26     日 ログアウト     マーグアウト     マーグアウト     マーグアウト | ③ 入力内容の確認画面が表示されますので、②で<br>入力した取引制限の内容に誤りがないか確認し、<br>問題がなければ「確定」のボタンをクリックし<br>ます。 |
|----------------------------------------------------------------------------------------------------|--------------------------------------------------------------------------------------|-----------------------------------------------------------------------------------|
| <ul> <li>でんさいで支払う</li> <li>1件あたりの上限金額 1,000,000 円</li> <li>1日あたりの上限金額 5,000,000 円</li> <li>1日あたりの上限金額 10 回</li> <li>でんさいを譲渡する</li> <li>1件あたりの上限金額 設定しない</li> <li>1日あたりの上限金額 設定しない</li> <li>でんさいを譲渡する (受取側)</li> <li>保証なし譲渡 受け取る</li> </ul> |                                                                                      | Point でのできたいでは、このでは、このでは、このでは、このでは、このでは、このでは、このでは、この                              |
| Copyright © densal.net All Rights                                                                                                    | Reserved.                                                                            |                                                                                   |

| でんさいライト 🙀 🔊 お知らせ 🛛 メニューヘ 🔘 RTante                                                                                                    | oll 前回ログイン日時:<br>太郎 様 2024/05/22 22:26 [・ログアウト] |                                                                                      |
|----------------------------------------------------------------------------------------------------|-------------------------------------------------|--------------------------------------------------------------------------------------|
| 入力内容の確認                                                                                                    | € ~~                                            |                                                                                      |
| でんさいで支払う<br>1件あたりの上限金額 1,000,000 日<br>1日あたりの上限金額 5,000,000 日<br>1日あたりの上限金額 10 回<br>でんさいを譲渡する<br>1年あたりの上限金額 設定しない                                                                                                    |                                                 | <ul> <li>④ 確認のダイアログが表示されますので、問題が<br/>なければ「OK」のボタンをクリックします。</li> </ul>                |
| 1日あたりの上限全額 設定しない<br>でんさいを譲渡する (受取側)<br>保証なし譲渡 受け取る                                                                                                    | R5 B2                                           | Point         Point           ・ここまでの操作で取引制限等の設定の登録申請の<br>作業は完了となります。                 |
| でんさいライト<br>公<br>入力内容の確認                                                                                                    | ★18 根 2024/05/22 5-25 <u>□ ログアウト</u><br>● ヘルプ   | ・登録を確定させるためには、 <u>引き続き、承認者</u><br><u>ユーザーによる承認の操作が必要</u> になります。<br>⇒本マニュアルの第3章4.を参照。 |
| <ul> <li>でんさいで支払う</li> <li>1件あたりの上限金額</li> <li>1日あたりの上限金額</li> <li>1日あたりの上限金額</li> <li>1日あたりの上限金額</li> <li>アレントリの上限金額</li> <li>1日あたりの上限金額</li> <li>1日あたりの上限金額</li> <li>1日あたりの上限金額</li> <li>1日あたりの上限金額</li> <li>1日あたりの上限金額</li> <li>1日本たりの上限金額</li> <li>1日本たりの上国金額</li> <li>1日本たりの上国金額</li> <li>1日本たりの上国金額</li></ul> |                                                 |                                                                                      |
|                                                                                                    |                                                 |                                                                                      |

# Appendix:各取引制限が適用される記録請求の種類

|                | 取引制限        | 制限が適用される(チェック対象となる)記録請求の種類                                                                            |
|----------------|-------------|----------------------------------------------------------------------------------------------------|
| 発生記録請求         | 1 件当たりの上限金額 | 発生記録請求(債務者請求方式)、発生記録請求(債権者請求方式)の承諾、<br>変更記録請求(債権金額の変更)(※)、変更記録請求(債権金額の変更)の承諾(※)<br>※債務者側として記録請求を行う場合。 |
| (でんさいで支払う)<br> | 1日当たりの上限金額  | 発生記録請求(債務者請求方式)、発生記録請求(債権者請求方式)の承諾                                                                    |
|                | 1日当たりの上限回数  | 発生記録請求(債務者請求方式)                                                                                       |
| 譲渡記録請求         | 1件当たりの上限金額  | 譲渡記録請求、分割(譲渡)記録請求                                                                                     |
| (でんさいを譲渡する)    | 1日当たりの上限金額  | 譲渡記録請求、分割(譲渡)記録請求                                                                                     |

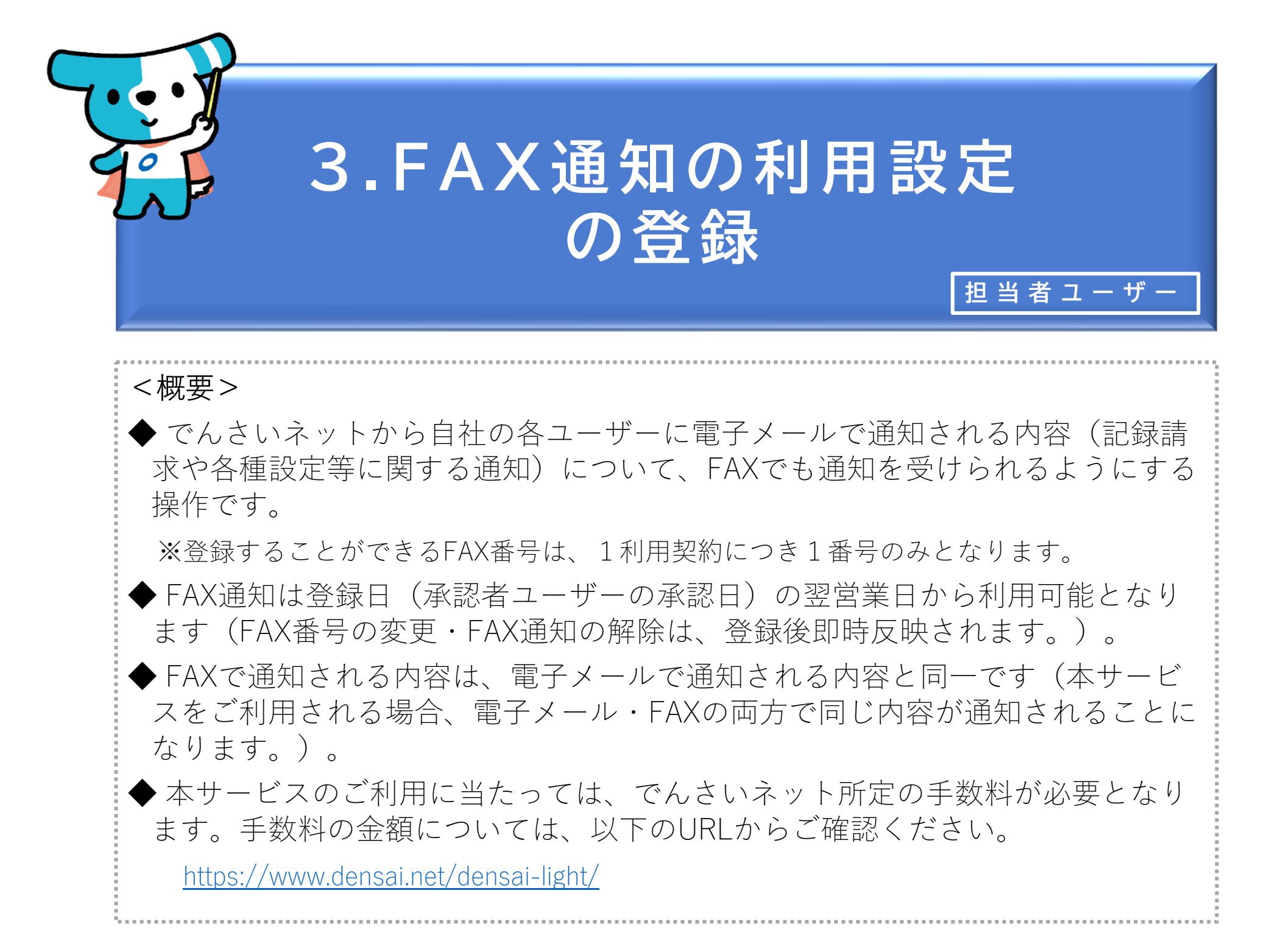

| でんさ | いライト ジャン お知らせ メニューヘ |   | RTantol1         前回ログイン日時:           電債 太郎 様         2024/05/22 22:26 | [+ ログアウト |
|-----|---------------------|---|-----------------------------------------------------------------------|----------|
|     |                     |   |                                                                       | ヘルプ      |
|     |                     |   |                                                                       |          |
|     | 各種お申込み              |   | 債権管理                                                                  |          |
|     | でんさいで支払う(発生)        | > | でんさい取引を承諾/拒否する                                                        | >        |
|     | でんさいを譲渡する           | > | でんさいの内容を確認する(開示)                                                      | >        |
|     | でんさいを割引に出す          | > | 支払予定を確認する                                                             | >        |
|     | その他(でんさいの取消・内容の変更等) | > | 入金予定を確認する                                                             | >        |
|     |                     |   |                                                                       |          |
|     | お申込内容管理             |   | 各種設定                                                                  |          |
|     | 取引状況を確認する           | > | 利用者の情報を確認する                                                           | >        |
|     | 割引申込状況を確認する         | > | ユーザーの情報を確認する                                                          | >        |
|     | 予約申込を取りやめる          | > | 通知情報を確認する                                                             | >        |
|     |                     |   | 取引制限を設定する                                                             | >        |
|     |                     |   | 相手先を登録する                                                              |          |
|     |                     |   | 残高証明書発行の手続き                                                           | >        |
|     |                     |   | FAXサービスの手続き                                                           | >        |
|     |                     |   | 各種設定状況を確認する                                                           | >        |
|     |                     |   |                                                                       |          |
|     |                     |   |                                                                       |          |

#### 操作ガイドはこちら〇

各種手続き書類は**こちら** お問合せ電話番号:0120-1234-5678 お問合せ受付時間:月曜日~金曜日(祝日及び12/31~1/3を除く) 9:00~17:00 システム利用可能時間:月曜日~金曜日(祝日及び12/31~1/3を除く) 8:00~19:00

Copyright © densai.net All Rights Reserved.

## 担当者ユーザーがでんさいライトにログイン後、 トップ画面の「FAXサービスの手続き」のボタ ンをクリックします。

|           |                          |                      |                               | _ |                                                                                                    |
|-----------|--------------------------|----------------------|-------------------------------|---|----------------------------------------------------------------------------------------------------|
| でんさい<br>F | vライト<br>AX番号設定状況         | RTantoll<br>電債太郎 様   | 前回ログイン日時:<br>2024/05/22 22:26 |   | ② 現在のFAX番号の設定状況が表示されますので、<br>FAX番号を新たに登録する場合は、「登録」の<br>ボタンをクリックします。                                                                                   |
|           | <b>登録情報</b><br>FAX番号 未登録 |                      |                               |   | Point                                                                                                    |
|           |                          |                      | 登録                            |   | ・FAX番号が登録されていない場合は「未登録」と<br>表示されます。                                                                                                    |
|           |                          |                      |                               |   | ・FAX番号は、1利用契約につき1番号のみ登録可<br>能です。すでにFAX番号が登録されている場合<br>(FAX通知サービスをご利用中の場合)は、当<br>該番号が表示されますので、FAX通知を解除す<br>る場合は「解除」、FAX番号を変更する場合は<br>「変更」のボタンをクリックします。 |
|           | Copyright © densal.net   | All Rights Reserved. |                               |   | でんさいライト ジョーヘ ② RTantoll 前回ログイン目時:<br>でんさいライト ジョーヘ ③ 電貨 太郎 株 2024/05/22 22:26 [- ログアクト]                                                                |
|           |                          |                      |                               |   | PAX备亏設定代沈       ● へ & 字         登録情報       FXX集号 0312345678         解除       文文                                                                       |
|           |                          |                      |                               |   | Copyright & dontaal.net All Rights Reserved.                                                                                                    |
|           |                          |                      |                               |   |                                                                                                    |

![](_page_15_Picture_0.jpeg)

![](_page_16_Figure_0.jpeg)

| でんさいライト ジャン お知らせ メニューヘ                      | RTantoll     前回ログイン日時:       電債 太郎 様     2024/05/22 22:26 |  |  |  |  |
|---------------------------------------------|-----------------------------------------------------------|--|--|--|--|
| 入力内容の確認                                     | ( • ~ ~ ~ ~ )                                             |  |  |  |  |
| <b>登録情報</b><br>FAX垂号 039999999              |                                                           |  |  |  |  |
|                                             | 戻る 登録                                                     |  |  |  |  |
|                                             |                                                           |  |  |  |  |
|                                             |                                                           |  |  |  |  |
|                                             |                                                           |  |  |  |  |
| Copyright © densal.net All Rights Reserved. |                                                           |  |  |  |  |

⑤ 入力内容の確認画面が表示されますので、④で 入力したFAX番号に誤りがないか確認し、問題 がなければ「登録」のボタンをクリックします。

![](_page_17_Picture_0.jpeg)

 ⑥ 確認のダイアログが表示されますので、問題が なければ「OK」のボタンをクリックします。

![](_page_17_Picture_2.jpeg)

- ・ここまでの操作でFAX通知の利用設定の登録申請 の作業は完了となります。
- ・登録を確定させるためには、<u>引き続き、承認者</u> <u>**ユーザーによる承認の操作が必要**</u>になります。 ⇒本マニュアルの第3章4.を参照。
  - ※FAX通知の解除・FAX番号の変更を行う場合も、 承認者ユーザーによる承認の操作が必要にな ります。
- ・FAX通知は登録日(承認者ユーザーの承認日)の 翌営業日から利用可能となります(FAX番号の 変更・FAX通知の解除は、登録後即時反映され ます。)。

|                                                                | の承認・                          | ふ認                         |
|----------------------------------------------------------------|-------------------------------|----------------------------|
|                                                                |                               |                            |
|                                                                | 管理                            | 者・承 認 者 ユー ザ               |
| <概要>                                                           |                               |                            |
| ◆ 自社の承認者・担当者ユーザーが登                                             | 録した各種設定(記録                    | 录請求 <u>以外</u> )のデー         |
| (下表①~⑥)を、管理者・承認者ニ                                              | ューザーが承認または                    | 否認する操作です                   |
| (承認・否認の対象)                                                     |                               |                            |
|                                                                | 登録するユーザー                      | 承認・否認するユー                  |
| ①携帯電話番号の変更(第5章2.)                                              | 承認者ユーザー                       | 管理者ユーザー                    |
| <ul><li>②メールアドレスの変更・削除(第5章2.)</li><li>※承認者ユーザーは変更のみ。</li></ul> | 承認者・担当者ユーザー                   | 管理者ユーザー                    |
| ③取引制限の設定(第3章2.)                                                |                               |                            |
| ④FAX番号の登録・変更、設定解除(第3章3.)                                       | 担当者ユーザー                       | 承認者ユーザー                    |
| ⑤残高証明書発行の設定(第3章1.)                                             | -                             |                            |
| ⑥承認者情報の初回登録(第1章2.)                                             | 承認者ユーザー                       | 管理者ユーザー                    |
| ◆ 各種設定は、上記の「承認・否認す<br>完了します(「登録するユーザー」た                        | 」<br>るユーザー」が承認の<br>が登録しただけでは完 | 」<br>の操作を行った時点<br>了しません。)。 |
|                                                                |                               |                            |

![](_page_19_Figure_0.jpeg)

 管理者・承認者ユーザーがでんさいライトにロ グイン後、トップ画面の「各種設定状況を確認 する」のボタンをクリックします。
 ※左記の画面は、承認者ユーザー用のトップ画 面を表示しています。

| でんさいライト お知らせ メニューヘ                                                      | RShonin11 前回ログイン日時:     電債 花子 様 2024/05/13 21:23     [+ ログアウト     ]     [→ ログアウト     ] | <ol> <li>④ 承認(否認)するデータの種別(設定種別)を<br/>選択し、「検索」のボタンをクリックします。</li> </ol>                                                                                     |
|-------------------------------------------------------------------------|----------------------------------------------------------------------------------------|----------------------------------------------------------------------------------------------------|
| 各種設定状況一覧<br><sup>設定種別</sup><br>すべて<br>検索結果<br>FAX番号の登録                  | <ul> <li>人</li> <li>検索</li> <li>総件数 3件</li> </ul>                                      | Point         Point           ・「設定種別」は、「すべて」・「携帯電話番           号」・「メールアドレス」・「取引制限」・           「FAX」・「残高証明書発行」・「承認者情報           の初回登録」のいずれかを選択します。          |
| <ul> <li></li></ul>                                                     |                                                                                        | <ul> <li>③「検索結果」に②で入力した条件に当てはまる<br/>各種設定のデータが表示されますので、承諾<br/>(拒否)するデータの「+」のボタンをクリッ<br/>クします。</li> <li>※本マニュアルでは、取引制限の設定のデータ<br/>を承認する場合の画面を表示。</li> </ul> |
| <b>残高証明書発行の設定</b><br><sup>菅理</sup> 番号 240507001634 ステータス 承認待ち<br>登録情報 + | 総件数 3件                                                                                 |                                                                                                    |
| Copyright © densal.net All Rights Re                                    | served.                                                                                |                                                                                                    |

|     |                                                 |                                                            | 1 |     |                                                                   |
|-----|-------------------------------------------------|------------------------------------------------------------|---|-----|-------------------------------------------------------------------|
| でんさ | いライト お知らせ メニューヘ                                 | ② RShonin11 前回ログイン日時:<br>電債 花子 様 2024/05/13 21:23 [→ ログアウト |   |     |                                                                   |
|     | 各種設定状況一覧                                        | ● ヘルプ                                                      |   | 4   | 「登録情報」の詳細(当該データの登録者・受<br>付日等)が表示されますので、確認のうえ「詳<br>細」のボタンをクリックします。 |
|     | 設定種別<br>すべて                                     | ✓ 検索                                                       |   |     |                                                                   |
|     | 検索結果                                            | 総件数 3件                                                     |   |     | Point                                                             |
|     | <b>FAX番号の登録</b><br>管理番号 240507001636 ステータス 承認待ち |                                                            |   | • 1 | 各種設定のデータのステータスが「承認待ち」の<br>場合、この画面で当該データの登録の取下を行う<br>ことも可能です。      |
|     | 登録情報 +                                          |                                                            |   | L   |                                                                   |
|     | 取引制限の設定<br>管理番号 240507001635 ステータス 承認待ち         |                                                            |   |     |                                                                   |
|     | <b>登録情報 −</b><br>登録者 電債 太郎 (RTanto11)           |                                                            |   |     |                                                                   |
|     | 更新日 2024-05-07<br>更新日 2024-05-07                | 詳細 取下                                                      |   |     |                                                                   |
|     | 残高証明書発行の設定                                      |                                                            |   |     |                                                                   |
|     | 管理番号 240507001634 ステータス 承認待ち                    |                                                            |   |     |                                                                   |
|     | 登録情報 十                                          |                                                            |   |     |                                                                   |
|     |                                                 | 総件数 3件                                                     |   |     |                                                                   |
|     | Copyright © densal.net All Rights R             | teserved.                                                  |   |     |                                                                   |
|     |                                                 |                                                            |   |     |                                                                   |

| でんさいライト ジャン お知らせ メニューヘ                                       |                                          | [→ ログアウト | 5 | 各種設定のデー                     |
|--------------------------------------------------------------|------------------------------------------|----------|---|-----------------------------|
| 取引制限の設定                                                      |                                          | ルプ       |   | 誤りがないか確<br>のボタンをクリ <u>い</u> |
| でんさいで支払う<br>1件あたりの上限金額 1,000,000 円<br>1日あたりの上限金額 5,000,000 円 |                                          |          |   |                             |
| 1日あたりの上限回数 10 回<br>                                          |                                          |          |   |                             |
| 1日あたりの上限全額 設定しない<br>                                         |                                          |          |   |                             |
| 戻る<br>Convidet & descal set All Didets R                     | 古田 A C C C C C C C C C C C C C C C C C C |          |   |                             |

各種設定のデータの詳細が表示されますので、 誤りがないか確認し、問題がなければ「承認」 のボタンをクリックします。

| でんさいライトジャンジャンクロックイン日時:<br>ま知らせ メニューヘ ② RShonin11 前回ログイン日時:<br>ご ログアウト<br>アンタイムパスワードの入力                                                       | <ul> <li>⑥ 承認者ユーザー(管理者ユーザー)の携帯電話<br/>番号にSMSが送信されますので、SMSに記載さ<br/>れたワンタイムパスワードを入力し「確定」の<br/>ボタンをクリックします。</li> </ul>                                                                                                    |
|----------------------------------------------------------------------------------------------------|----------------------------------------------------------------------------------------------------|
| ご登録いただいても環かない場合は、お問合せ窓口 (0120-1234-5678) にご連絡ください、<br>5分ほどお待ちいただいても届かない場合は、お問合せ窓口 (0120-1234-5678) にご連絡ください、<br>ワンタイムパスワード<br>999999 × 展3 確定 | <ul> <li>Point ので「否認」を選択した場合は、ワンタイムパスワードの入力は必要ありません(ここまでの操作で否認の処理が完了します。)。</li> <li>FAX番号の登録または変更を行う場合、⑥で「確定」のボタンをクリックした後に以下の画面が表示されますので、登録または変更後のFAX番号は通知される確定番号(確認コード)を入力し、<br/>「確定」のボタンをクリックします。</li> </ul>                                                                                                    |
| Copyright ♥ densai.net All Rights Reserved.                                                                                                  | <section-header><section-header><section-header><section-header><section-header><section-header><section-header><section-header><section-header><section-header><form><form><form><form></form></form></form></form></section-header></section-header></section-header></section-header></section-header></section-header></section-header></section-header></section-header></section-header> |
|                                                                                                    |                                                                                                    |

![](_page_24_Figure_0.jpeg)

⑦ 確認のダイアログが表示されますので、「OK| のボタンをクリックします。

![](_page_24_Picture_2.jpeg)

・ここまでの操作で各種設定の処理は完了となりま す。なお、システム上、承認者ユーザー(管理者 ユーザー)が承認(否認)した結果は担当者ユー ザー(承認者ユーザー)には通知されませんので ご注意ください。

・当日を基準日とする残高証明書の発行に関する設 定を行う場合、承認者ユーザーは当日19時まで (でんさいライトの利用可能時間中) に承認の操 作を行う必要があります。

※承認・否認を行った各種設定の内容は、「各種設定状況 を確認するしのボタンから確認することができます。